# Hoja de instrucciones y consejos

### Para Smartways Solutions VT1000 programable

Debe abrir la cámara de su teléfono para escanear el código QR y tocar la notificación para conectarse directamente a la página web SmartWay para obtener más consejos.

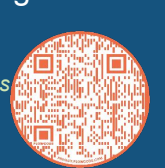

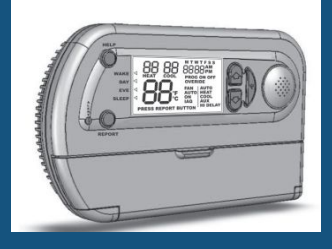

### Funciones y botones de la pantalla de visualización

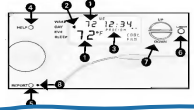

 El número grande en la pantalla es la temperatura interior. El número superior pequeño es el ajuste de temperatura (también llamado "punto de ajuste").

2. La flecha indica el período de tiempo del programa.

3. PROG ON indica operación programable. Presione el botón ON/OFF cambia a PROG OFF que indica operación manual.

4. El botón HELP reproduce un mensaje de audio sobre cómo obtener asistencia de servicio.
5. El botón REPORT reproduce el audio del interior actual ajuste de temperatura y temperatura (punto de ajuste).

 El botón LIGHT enciende la luz de fondo.
 Las teclas UP y DOWN ajustan la temperatura.

8. La alerta parpadea cuando se muestra CHK FLT, LO BAT o CFS.

#### Cómo configurar las temperaturas de "amanecer/día/noche/dormir" en su termostato

- Baje la puerta del panel curvo y mueva el interruptor deslizante a la posición HEAT o COLD (el audio le recordara si el interruptor está en el medio "OFF" posición).
- Presione el botón WEEKDAY para programar L-V. Presione el botón WEEKEND para programar los sábados y domingos. Presione el botón YES cuando se le pregunte si desea cambiar el programa.
- Presione el botón YES cuando se le pregunte si desea instrucciones de voz. Siga las instrucciones de voz para establecer la hora y la temperatura para los períodos de tiempo de WAKE, DAY, EVE y SLEEP.

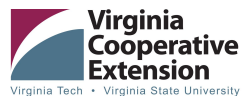

virginia iecn • virginia State University www.ext.vt.edu

Vigrinia Cooperativia Distriction program and employment an open to all is appetitios of age, color, chaldry, openia grandre apreses, presente represento, ristinaria singing, policitari, all'attania suci, regionali sentati na granda i chomaniano, waterina strata, co any other basia praticical by lane. Asi oga di opportanti y ull'employandapero, based in el historino cel d'opportante fortariami senta di prise historia del prise historia del programa del policita del stati Università, privata i strata bilinaria, audi the US. Department of Agricultura cooperating. Edivid J. Anno, Chanceo, Visignia Cooperative Contenno, Changia Erica, Bickelorge All, Bickelorge, All Michane, Administrazio al 1930 Denosito and antiparte contenno complica Transiti Realdorge All, Bickelorge All, Bickelorge, All Michane, Administrazio al 1930 Denosito antiparte cooperatore al 1930 Denosito antiparte contenno complica transiti antiparte antiparte an Cómo utilizar el ventilador

Ponga el interruptor FAN en ON o AUTO. En la posición ON el ventilador funciona continuamente y "FAN" aparece en la pantalla. En el AUTO posición (*la posición recomendada cuando sea necesario*) el ventilador solo funciona cuando "calentar" o "enfriar" están operando.

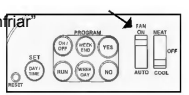

## ¡Consejos para solucionar problemas!

1.La pantalla está en blanco (sin audio)-Verifique las baterías. Si estan mal, reemplácelas. Si están bien, gírelas para mejorar el contacto con los bornes de la batería.

2.La pantalla está en blanco (con audio) -Presione el botón RESTART durante 7 segundos. Si la pantalla sigue en blanco, comuníquese con el vendedor para obtener la devolución en garantía.

3.El termostato no sigue la configuración del programa -Verifique si el programa está apagado (la configuración del programa en pantalla muestra "PROG/OFF") Compruebe que se hayan programado HEAT y COOL. Verifique que la configuración de la hora sea correcta (especialmente AM y PM).

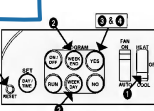

Para revisar u omitir la
 configuración del programa:

configuración del programa: presione el botón NO al comienzo de cada período de tiempo para avanzar rápidamente al siguiente período de tiempo.

- La configuración de la programación se puede interrumpir en cualquier tiempo presionando brevemente el botón RESTART. Este invalida cualquier cambio realizado y su configuración anterior permanecer como antes.
- 6. Recuerde programar tanto HEAT (invierno) como ajustes de COOL (verano). El termostato parlante está ahora programado y cuando escuche "El programa está ON" (Cuando se presiona el botón de ON), el termostato cambiará automáticamente el ajuste de temperatura cuatro veces cada día de la semana (lunes a viernes) y cada fin de semana (sábado-domingo).

NOTA: La siguiente tabla muestra la configuración predeterminada recomendado por ENERGYSTAR® para máxima energía ahorros y espacio para anotar su configuración personalizada:

### ENERGY MASTERS

Prepared by Energy Masters, a program managed by EcoAction Arlington and the Virginia Cooperative Extension. Cover photo sourced from Smartway Solutions

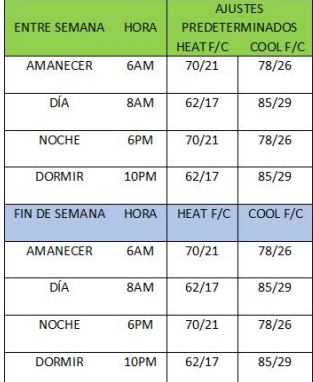

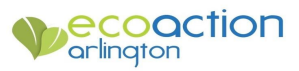